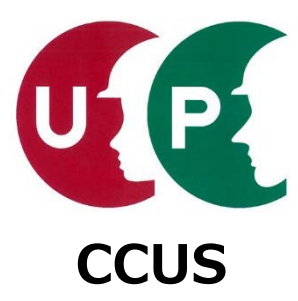

# 建設キャリアアップシステム インターネット申請ガイダンス

## 事業者情報登録

2020年3月20日 一般財団法人建設業振興基金 建設キャリアアップシステム事業本部

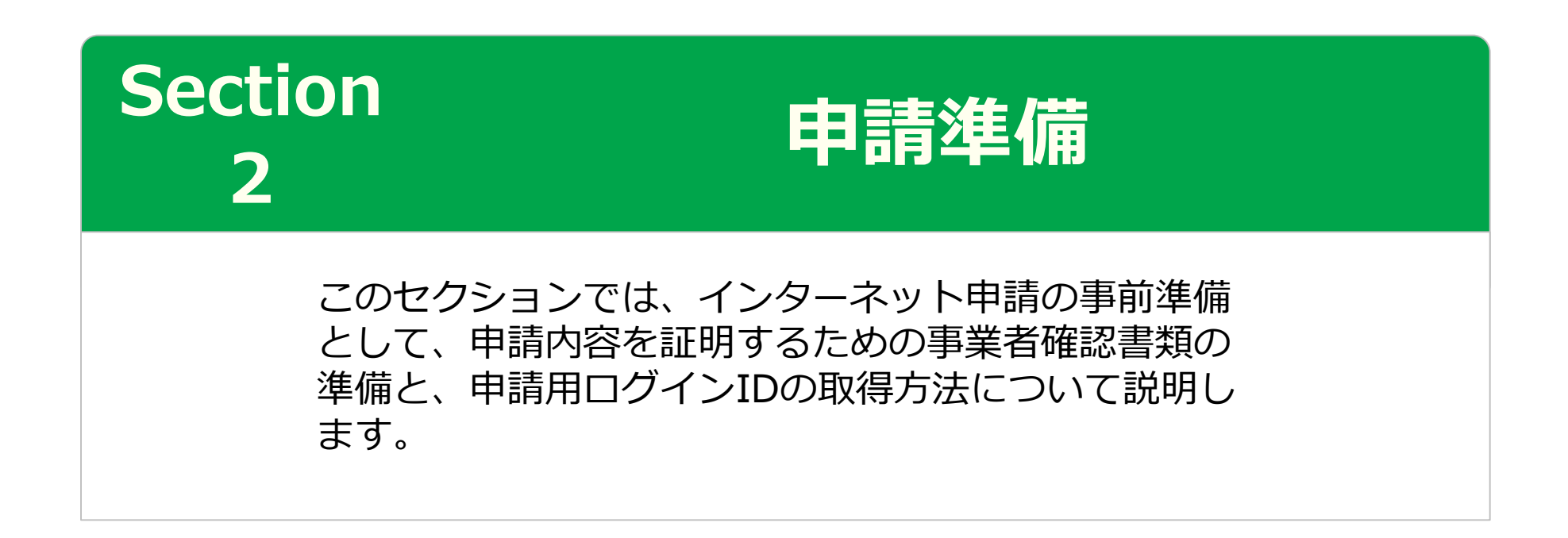

#### 事業者確認書類の準備事業者証明書類

事業者情報の登録申請時は、申請内容を証明するため、各種確認書類が必要です。 添付する書類は、大きく分けて、事業者証明書類と社会保険等の加入証明書類があります。

## 事業者証明書類の提出書類

■建設業許可がある場合

・建設業許可証明書、または建設業許可通知書

※建設業許可番号から、資本金などの建設業許可データを参照します。

## ■建設業許可がない場合

## □ 法人

・事業税の確定申告書、または納税証明書+履歴事項全部証明書 ※事業者証明書類は、資本金が確認できるものをご準備いただきます。

• 納税証明書、または所得税の確定申告書、または個人事業の開始届

事業者情報登録申請 インターネット申請

#### 事業者確認書類の準備事業者証明書類

■建設業許可がある場合(法人および個人事業主)

| 建設 | 業許可 <mark>証明書</mark> (写し | )1点 | 建設 | 業許可 <mark>通知書</mark> (写し)                                                            | 1点 |
|----|--------------------------|-----|----|--------------------------------------------------------------------------------------|----|
|    | 0000 =<br>建設業許可証明書       | またに | t  | 進設菜許可通知寺<br>====================================                                     |    |
|    |                          |     |    | 2002 0000<br>2<br>2<br>2<br>2<br>2<br>2<br>2<br>2<br>2<br>2<br>2<br>2<br>2<br>2<br>2 |    |
|    |                          |     |    |                                                                                      |    |

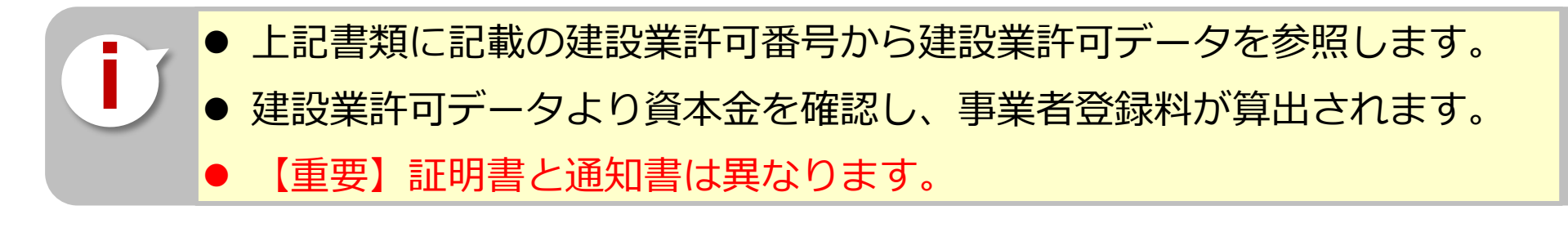

建設キャリアアップシステム ガイダンス

UP

事業者情報登録申請
インターネット
申請

## 事業者確認書類の準備事業者証明書類

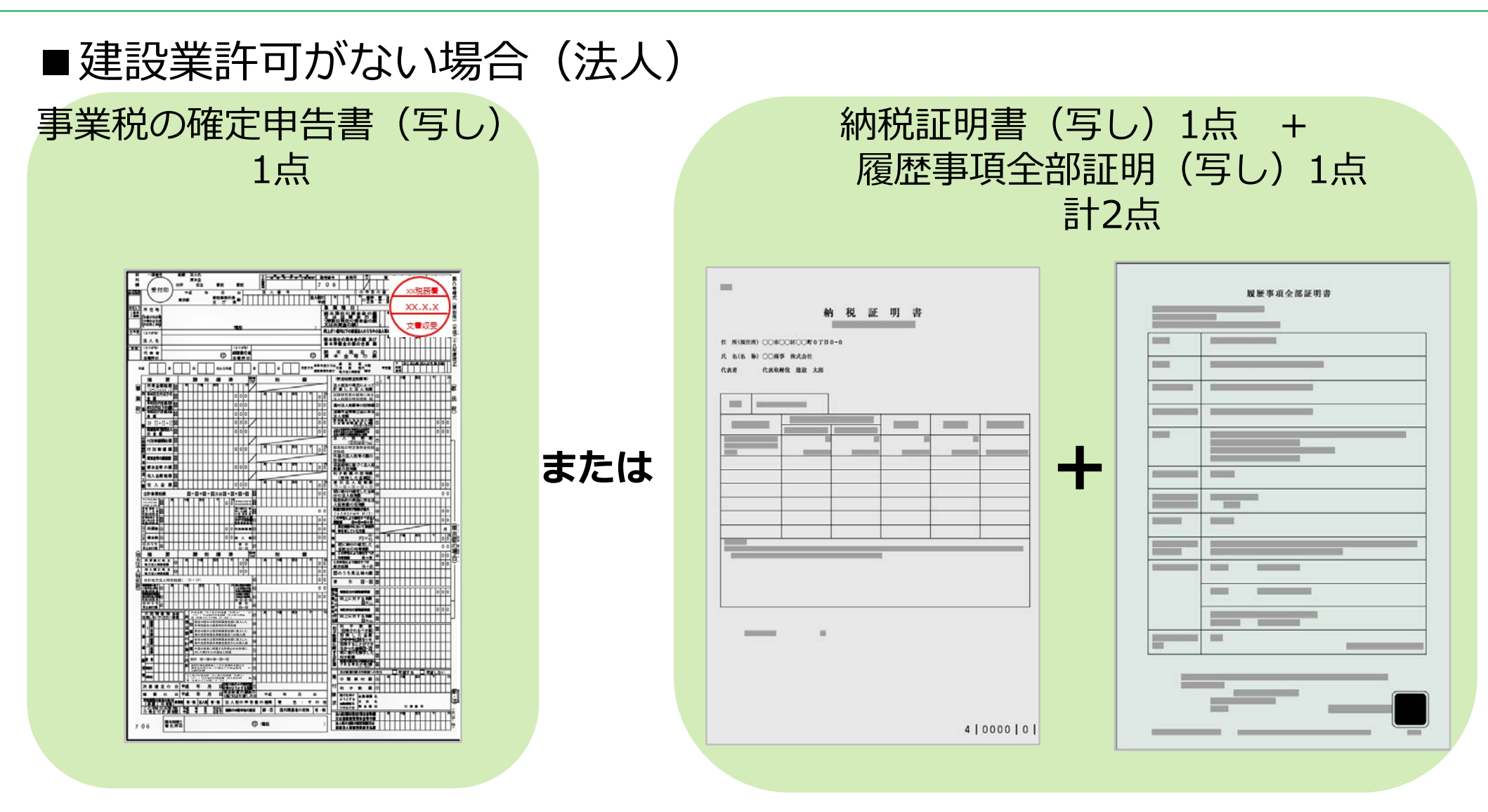

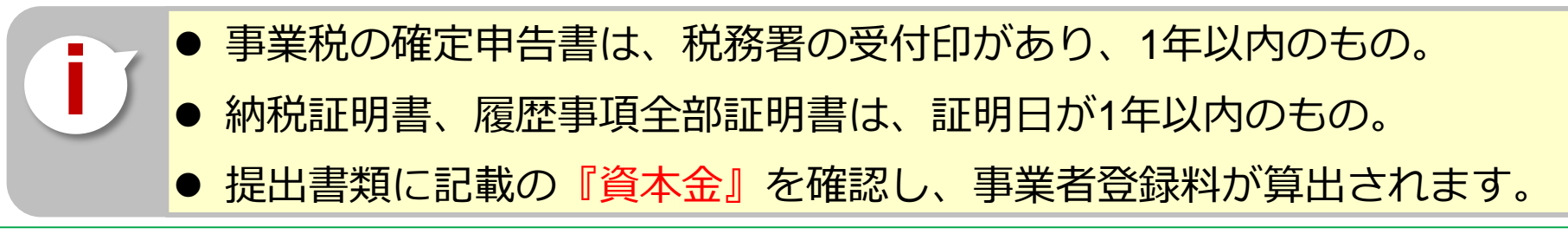

建設キャリアアップシステム ガイダンス

事業者情報登録申請
インターネット申請

## 事業者確認書類の準備事業者証明書類

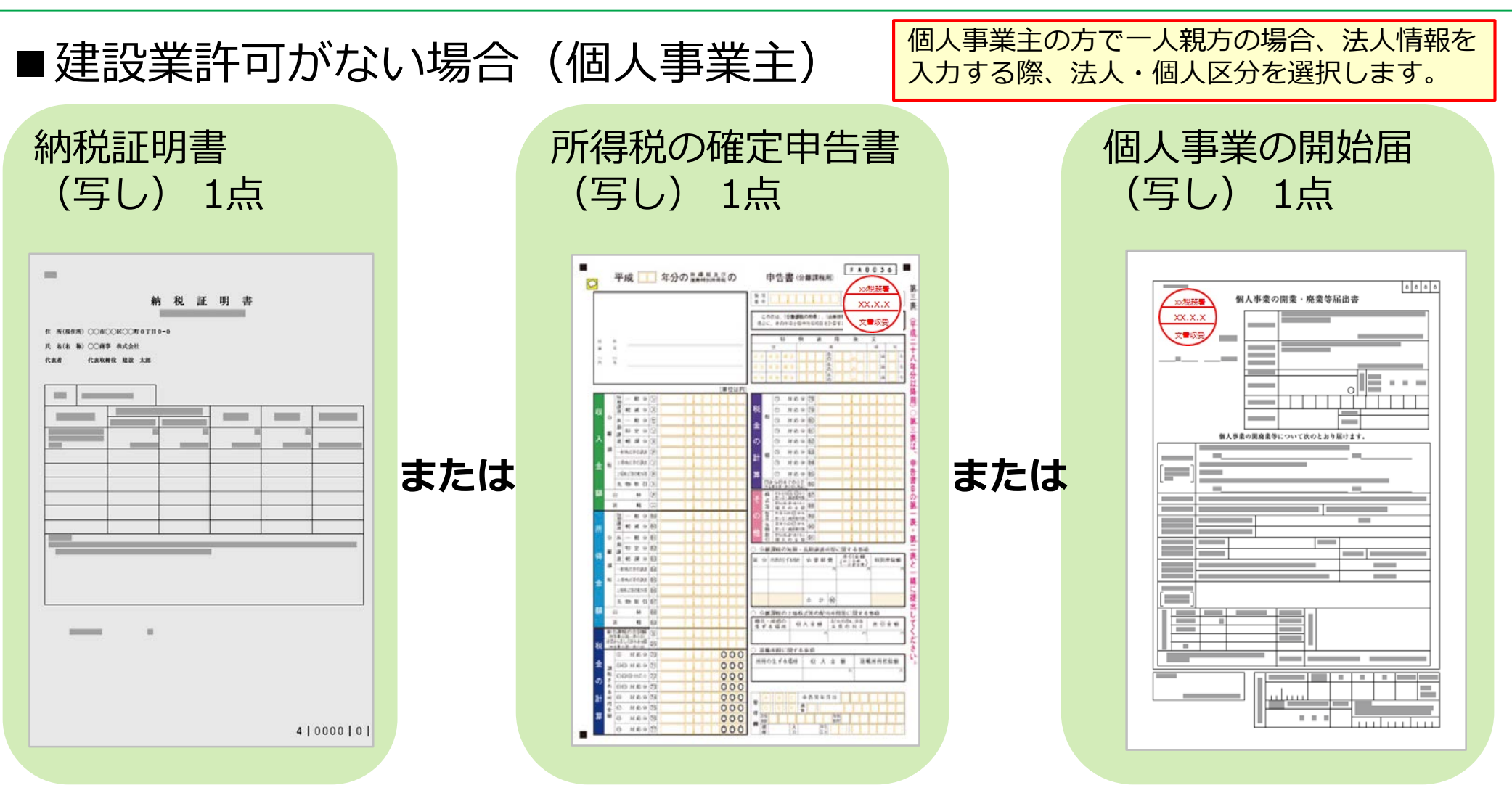

- 納税証明書は、証明日が1年以内のもの。
- 所得税の確定申告書や個人事業の開始届は、税務署の受付印があり、 1年以内のもの。

#### 事業者確認書類 社会保険等の加入証明書類

#### ■社会保険等の加入証明書類

UP

事業所の形態に応じて、該当する社会保険等の加入証明書類をご準備ください。

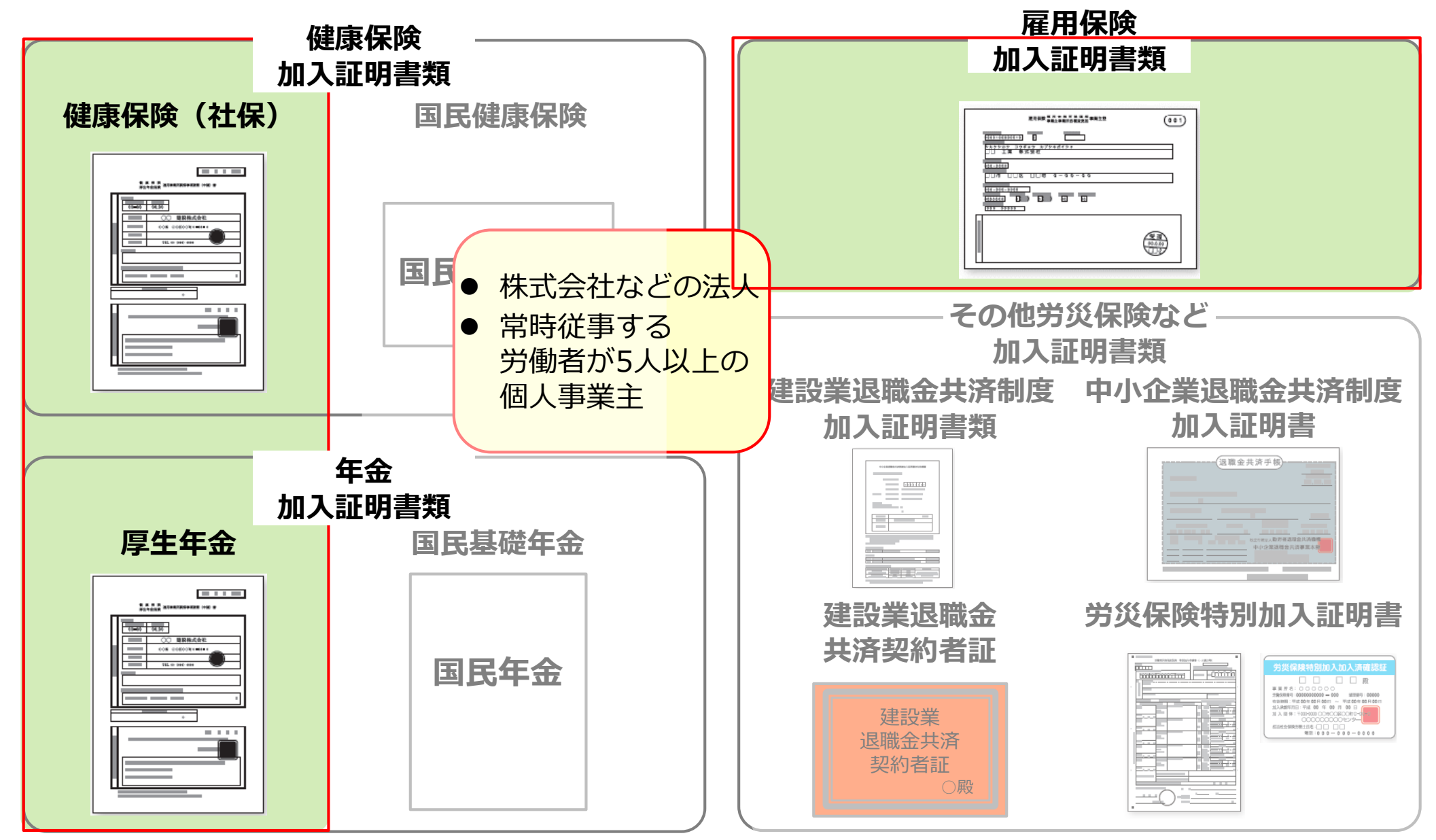

#### 事業者確認書類 社会保険等の加入証明書類

## ■社会保険等の加入証明書類

事業所の形態に応じて、該当する社会保険等の加入証明書類をご準備ください。

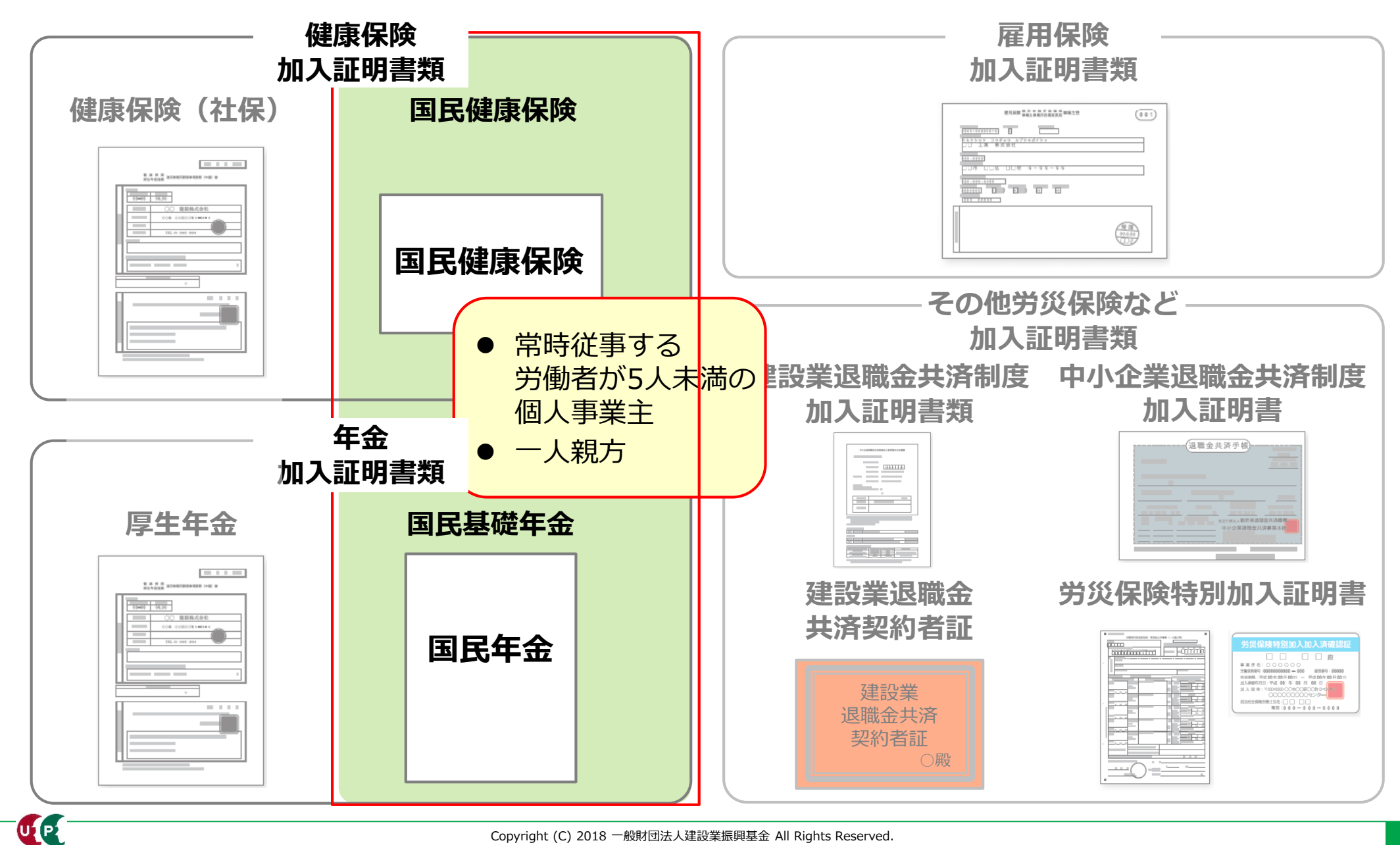

#### 事業者確認書類 社会保険等の加入証明書類

## ■社会保険等の加入証明書類

事業所の形態に応じて、該当する社会保険等の加入証明書類をご準備ください。

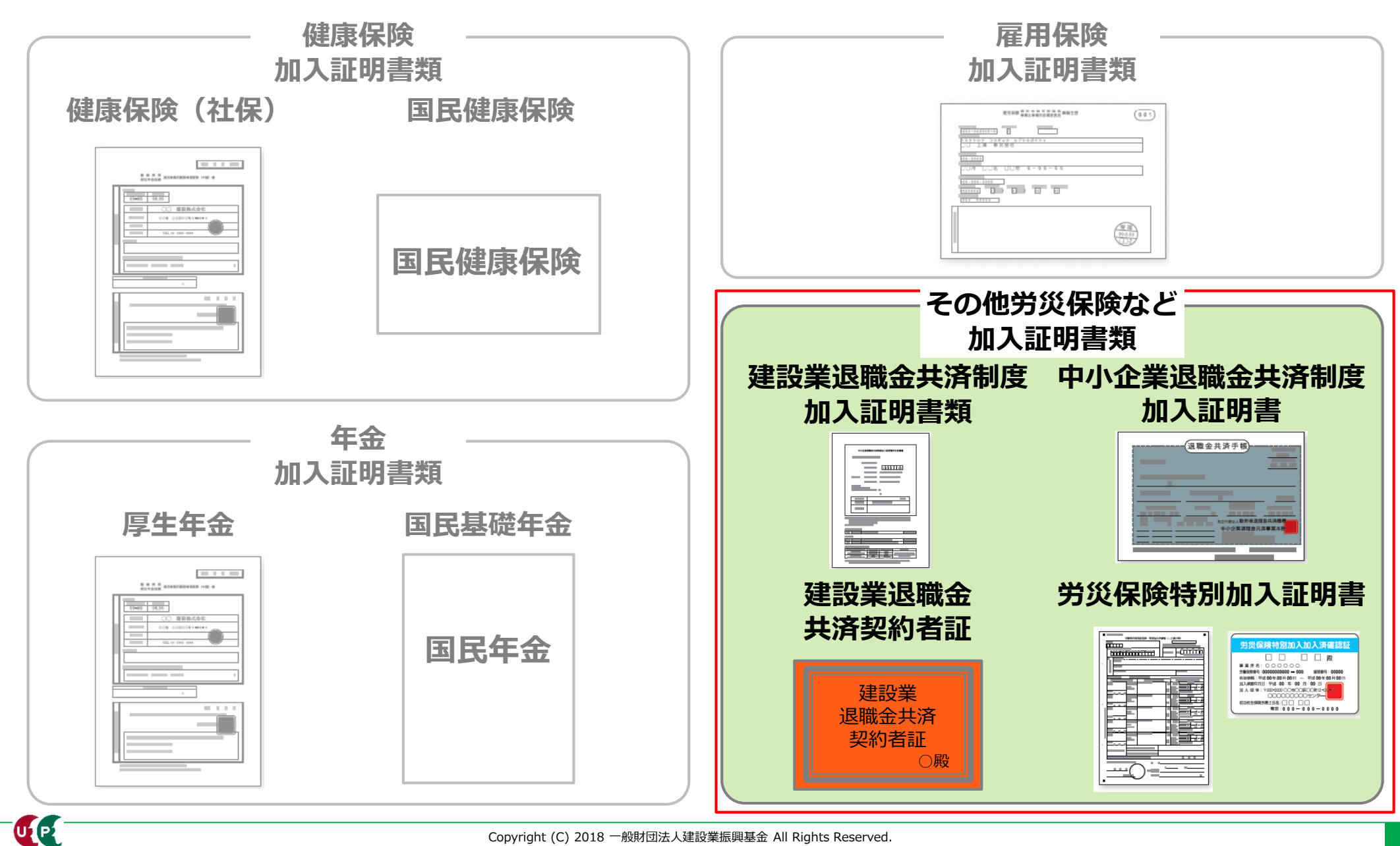

## 書類の電子化

ご準備いただいた書類は、登録申請の際にJPG(JPEG)ファイル形式の電子ファイルとして 添付し、送信します。

※JPG形式(JPEG形式)とは、画像を圧縮し、ファイルサイズを小さくしたデータのことです。

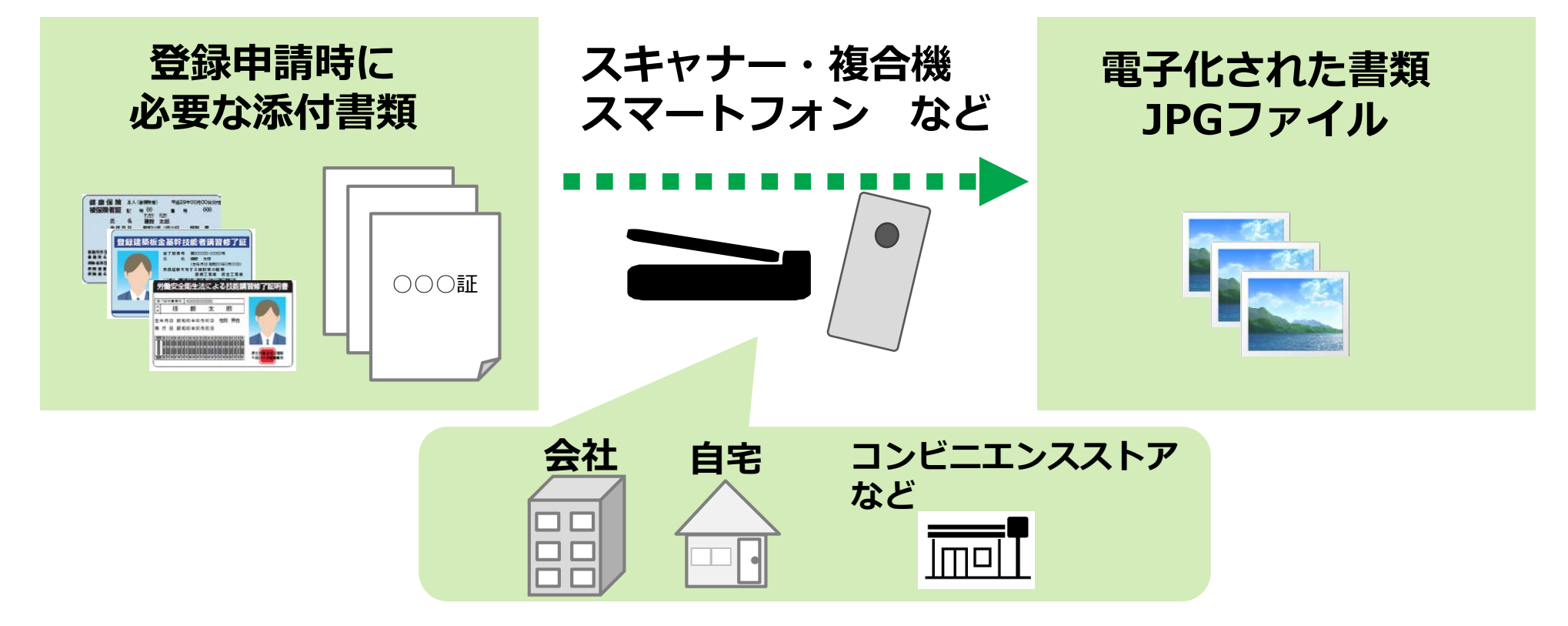

- 電子化したファイルが正しく画像を読み取れることを確認してください。
  - ファイル名を分かりやすい名前に変更し、保存してください。
    - 書類の内容を示すファイル名に変更することで、書類を添付する際、スムーズ にファイルを選択できます。

## 重要情報のマスキング

添付書類に以下の情報が記載されている場合は、マスキング(消して)してからJPG形式の 電子ファイルにしてください。

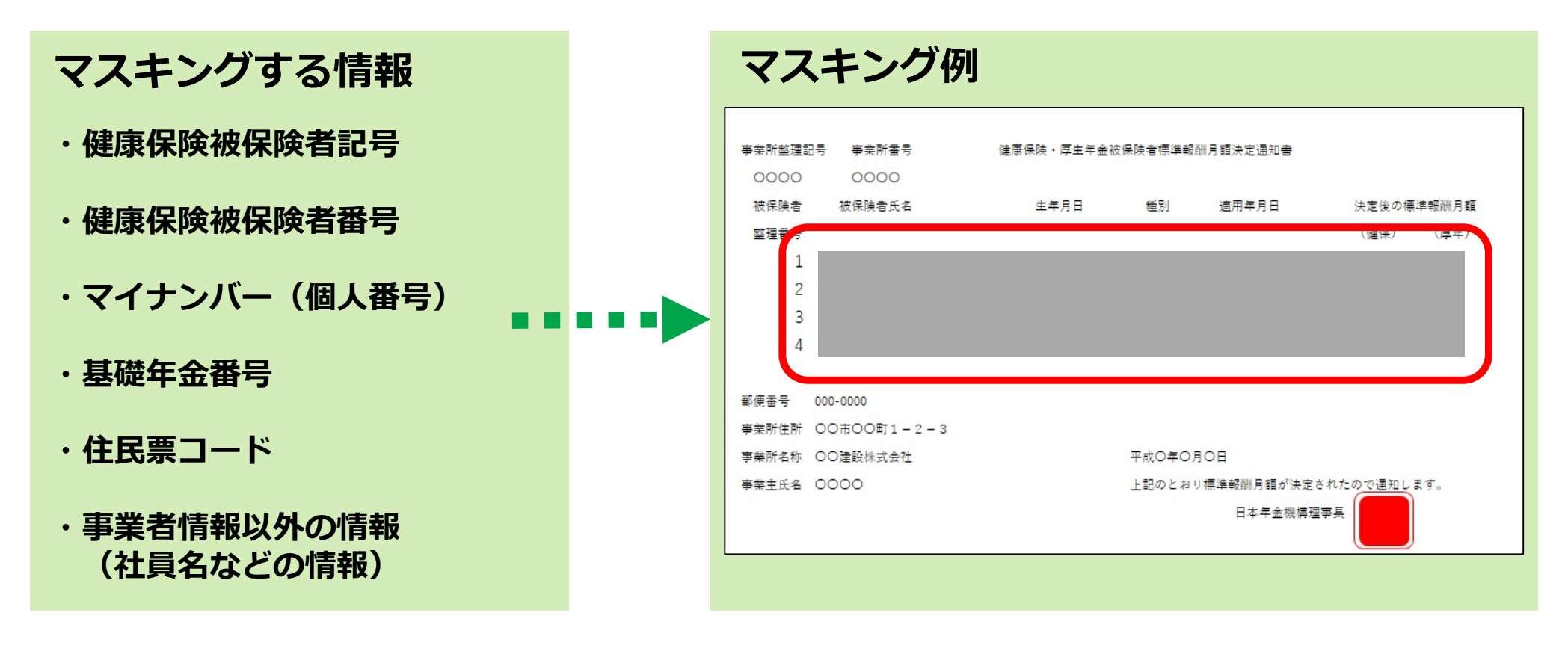

上記の情報がマスキングされていない場合、審査側でマスキングを実施する場合があります。また、不備になる場合もありますので、漏れなくマスキングをしてください。

インターネット申請には、申請用ログインIDが必要です。建設キャリアアップシステムの[ 事業者]を押して申請用ログインIDを取得します。

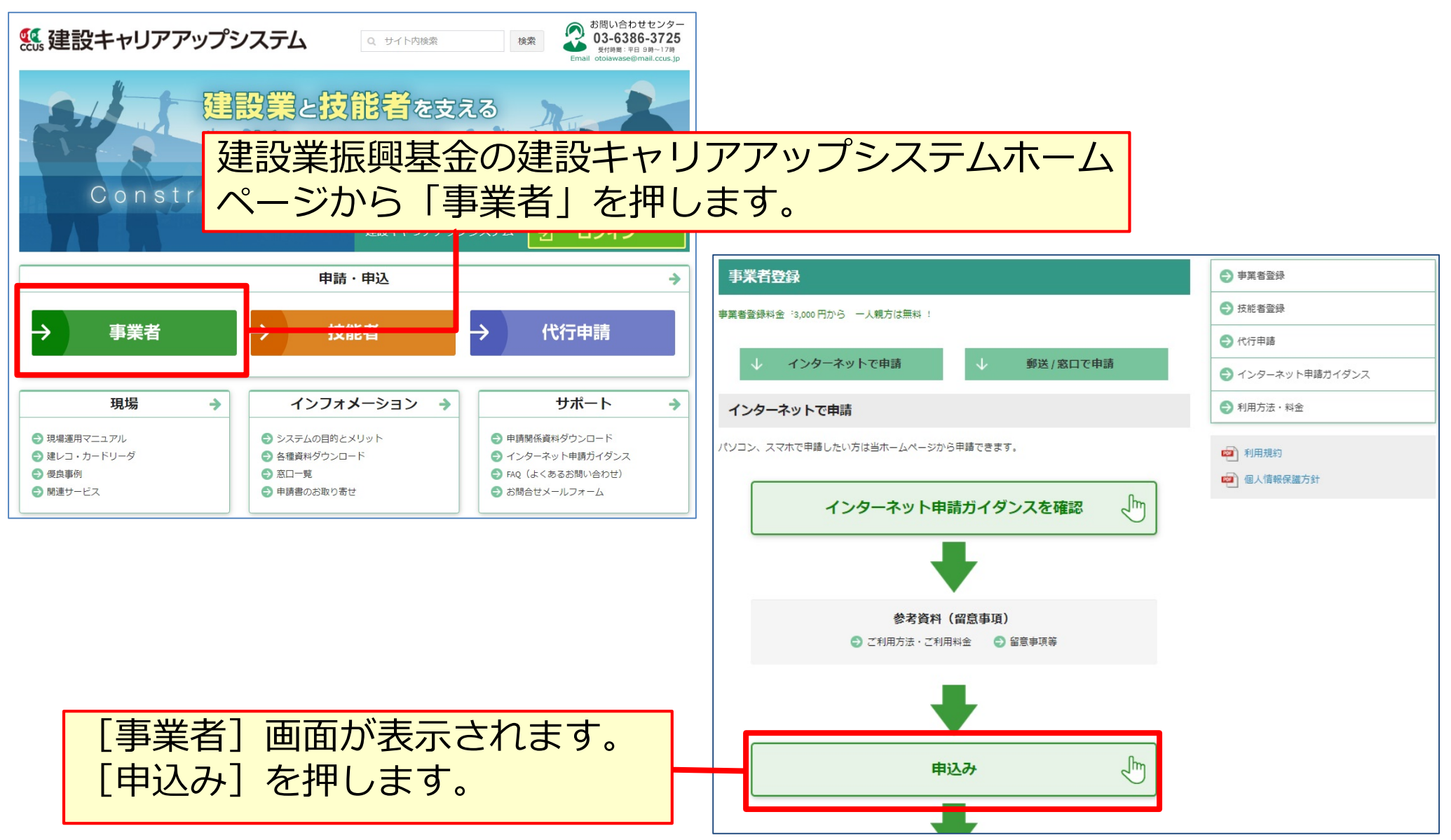

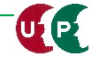

| 事業者新規利用申込み画面                                                                                                    |     |                      |  |  |  |  |  |  |
|----------------------------------------------------------------------------------------------------|-----|----------------------|--|--|--|--|--|--|
| 事業者新規利用申込み                                                                                                    |     | ① [商号または名称] 欄を入力します。 |  |  |  |  |  |  |
| 商号または名称                                                                                                    |     |                      |  |  |  |  |  |  |
| 商号または名称は、 (株) や (有)も含め入力してください。<br>法人の場合、株式会社は (株)、 有限会社は (有)のように略号を使用してください。<br>フリガナの場合は、 (カブ) や (ユウ)と入力してください。 |     |                      |  |  |  |  |  |  |
| 事業者名_名称 必須                                                                                                    |     |                      |  |  |  |  |  |  |
| (株)00ムΔ建設                                                                                                    |     |                      |  |  |  |  |  |  |
|                                                                                                    |     |                      |  |  |  |  |  |  |
| 登録責任者                                                                                                    |     | [事業社名_名称]は、「(株)」や    |  |  |  |  |  |  |
| ミドルネームを入力する                                                                                                    |     | 「(有)」を含めて人力します。      |  |  |  |  |  |  |
| OFF                                                                                                    |     |                      |  |  |  |  |  |  |
| 氏名                                                                                                    | 名》须 |                      |  |  |  |  |  |  |
|                                                                                                    | 明子  |                      |  |  |  |  |  |  |
| 郵便番号 必須                                                                                                    |     |                      |  |  |  |  |  |  |
| ハイフン「-」なしで入力してください。                                                                                              |     |                      |  |  |  |  |  |  |

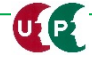

| <sup>登録責任者</sup><br>ここのように、 「ON」にします。                                                                                               |
|----------------------------------------------------------------------------------------------------|
| ミドルネームを入力する                                                                                                    |
| □ off<br>氏名<br><u>姓 必須</u> 名 <u>必須</u><br>山田 明子                                                                                     |
| 郵便番号 必須       ハイフン「-」なしで入力してください。         10500ムΔ       住所検索                                                                        |
| 都道府県 図須       市区町村 図         ブルダウンより選択してください。       全角で入力         東京都       ✓         住所検索       を押すと該当する番地が見         近1 図3       一 |
| 全角、英数字記号半角で入力してください。(例:虎ノ門x-x-x OOビル)<br>虎ノ門4-00-ΔΔ                                                                                 |

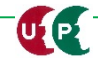

#### 事業者新規利用申込み画面

| 住所2                                   |                     |  |  |  |
|---------------------------------------|---------------------|--|--|--|
| 全角、英数字記号半角で入力してください。(例:虎ノ門x-x-x OOビル) |                     |  |  |  |
| 0000ビル                                | 住所は建物名まですべて入力します。   |  |  |  |
| 担当者電話番号 必須                            |                     |  |  |  |
| ハイフン「-」付きで入力してください。                   |                     |  |  |  |
| 03-5400-00ΔΔ                          | 担当者電話番号を入力してください。   |  |  |  |
| メールアドレス 🌌                             | 電話番号は「-」(ハイフン)付きで入  |  |  |  |
| ccus.jpからメール受信できるように設定してください。         | カします。               |  |  |  |
| a_heisei@xxx.co.jp                    |                     |  |  |  |
| メールアドレス(確認用) 必須                       |                     |  |  |  |
| a_heisei@xxx.co.jp                    |                     |  |  |  |
|                                       | ここで入力したメールアドレスに「由請田 |  |  |  |
| ▲利用申込み ×キャンセル                         | コグインID」が通知されますので、正確 |  |  |  |
|                                       | に入力してください。          |  |  |  |

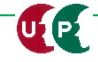

#### 事業者新規利用申込み画面

| a_heisei@××××.co.jp |         |                     |                                                 |
|---------------------|---------|---------------------|-------------------------------------------------|
| メールアドレス(確認用) 必須     |         |                     |                                                 |
| a_heisei@××××.co.jp |         |                     |                                                 |
|                     |         |                     |                                                 |
| ✓利用申込み ×キャンセル       | ③[利用申込み | <mark>*] を押し</mark> | ,ます。                                            |
|                     |         |                     | <table-cell-columns> 利用申込み</table-cell-columns> |

## ④確認メッセージが表示されます。

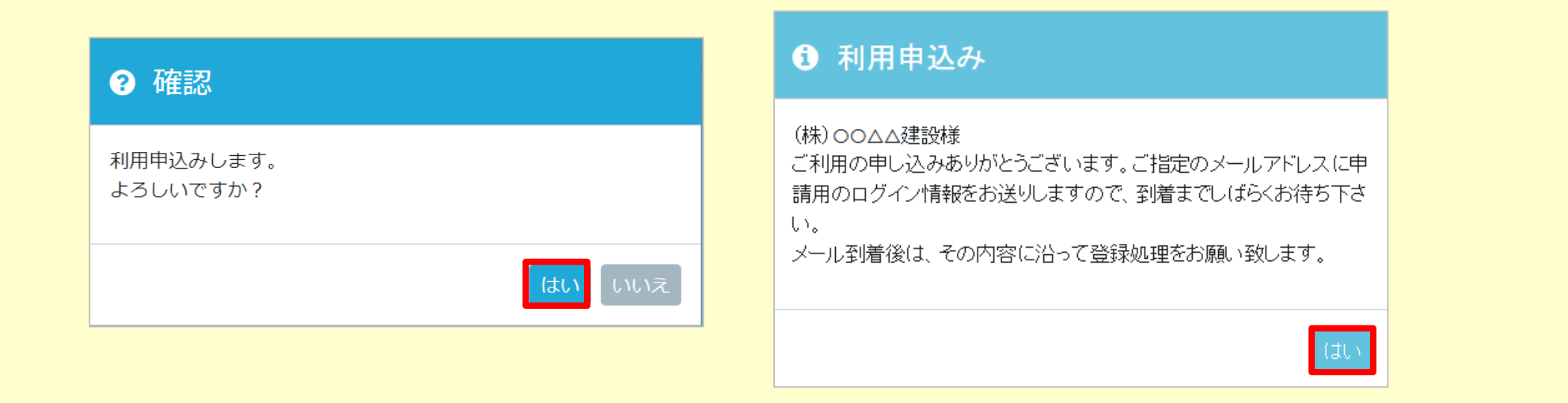

### 事業者新規登録申請用ログインID・パスワードのお知らせメール

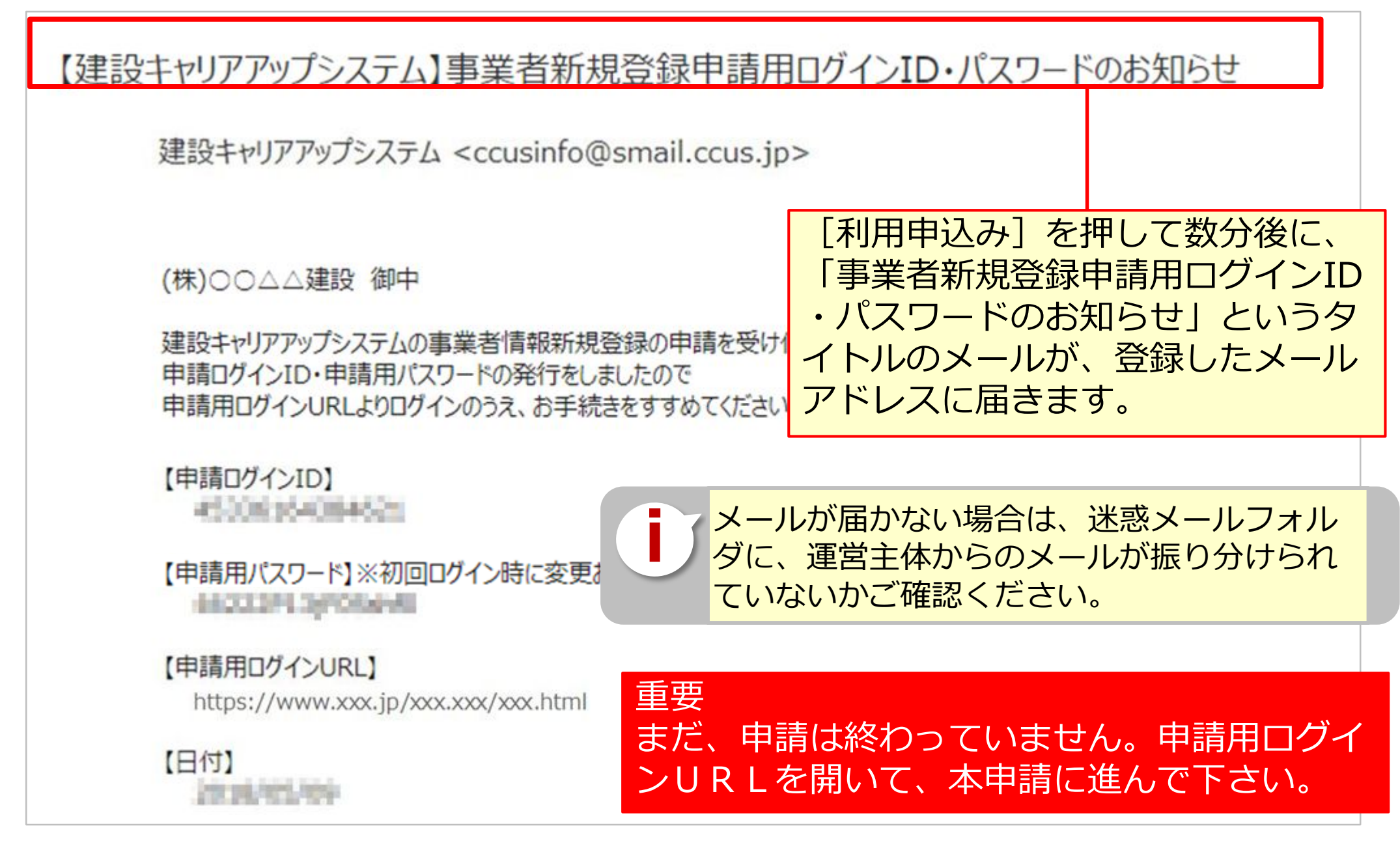

#### 参考:手引および登録申請書コード表について

「手引」は、事業者情報登録申請の各項目に関する注意点などを詳細に記した文書です。 「登録申請書コード表」は、登録内容のコード番号を選択する際の、コード一覧です。 これらの文書をあらかじめダウンロードして、手元に置くと、登録をスムーズに進めること ができます。

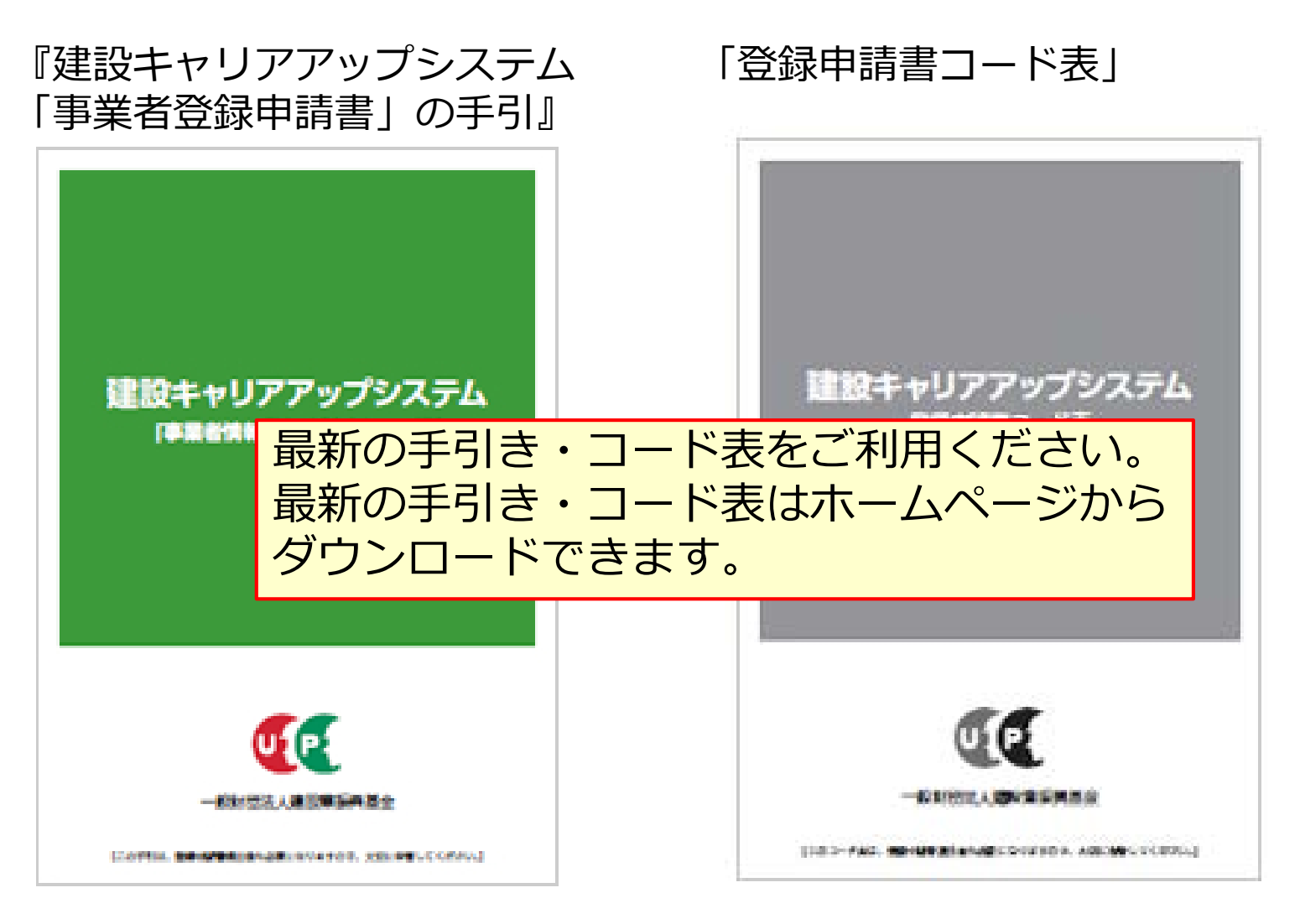

建設キャリアアップシステム ガイダンス

#### 参考:手引および登録申請書コード表のダウンロード方法

「手引」および「登録申請書コード表」は、建設キャリアアップシステムのホームページより、 以下の手順でダウンロードできます。

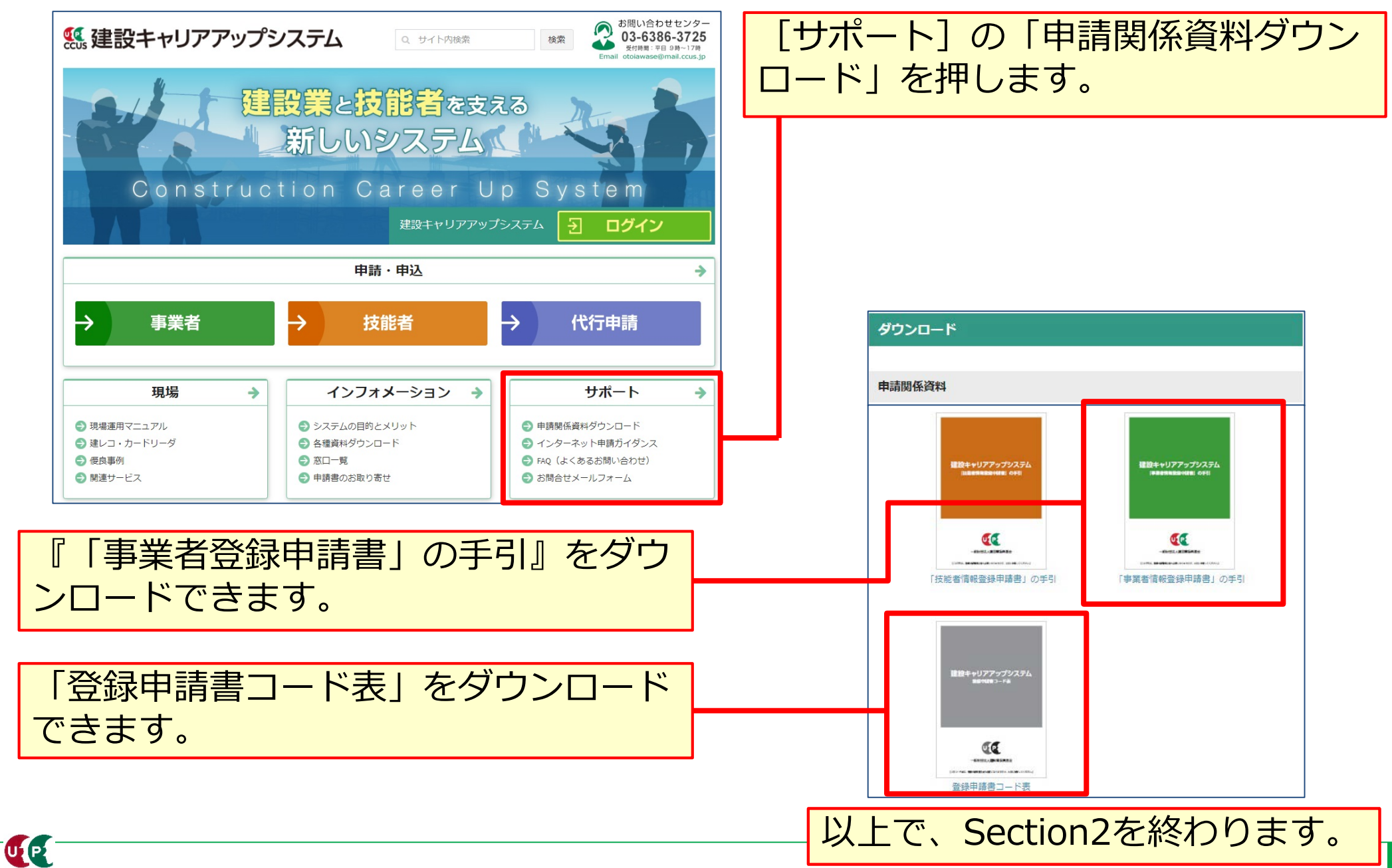